## MCU NetTV Campus News Upload Procedures – for Secretaries

- Step 1: Please key in the following URL: http://nettv.mcu.edu.tw/ or http://nettv.mcu.edu.tw/nettv/
- **4** Step 2: Please Click "Member Center"

| 不安全   nettv. | 不安全   nettv.mcu.edu.tw/nettv/MediaByCategory.aspx?cid=OBer5XPiM8HUTAdAH1N4Ug%3d%3d |            |               |            |                                   |                    |          |      |
|--------------|------------------------------------------------------------------------------------|------------|---------------|------------|-----------------------------------|--------------------|----------|------|
| a l          |                                                                                    |            |               |            |                                   | 網路電視台粉絲頁 🗸         | <b>a</b> |      |
| NETTV        | 合 首頁 номе                                                                          | 😋 熱門影片 нот | ☆系所特色 FEATURE | 😨 61週年校慶專區 | ፼<br>銘傳~週 <sup>MC</sup><br>WEEKLY | A 會員中≪ use         | R        | Őļ – |
|              |                                                                                    |            |               |            |                                   |                    |          |      |
|              |                                                                                    |            |               |            |                                   | ▲<br>■ 服裝設計的創新與創業- |          |      |

Step 3: Please key in your account and password (same as for Fac ulty Information System) and click "Confirm".

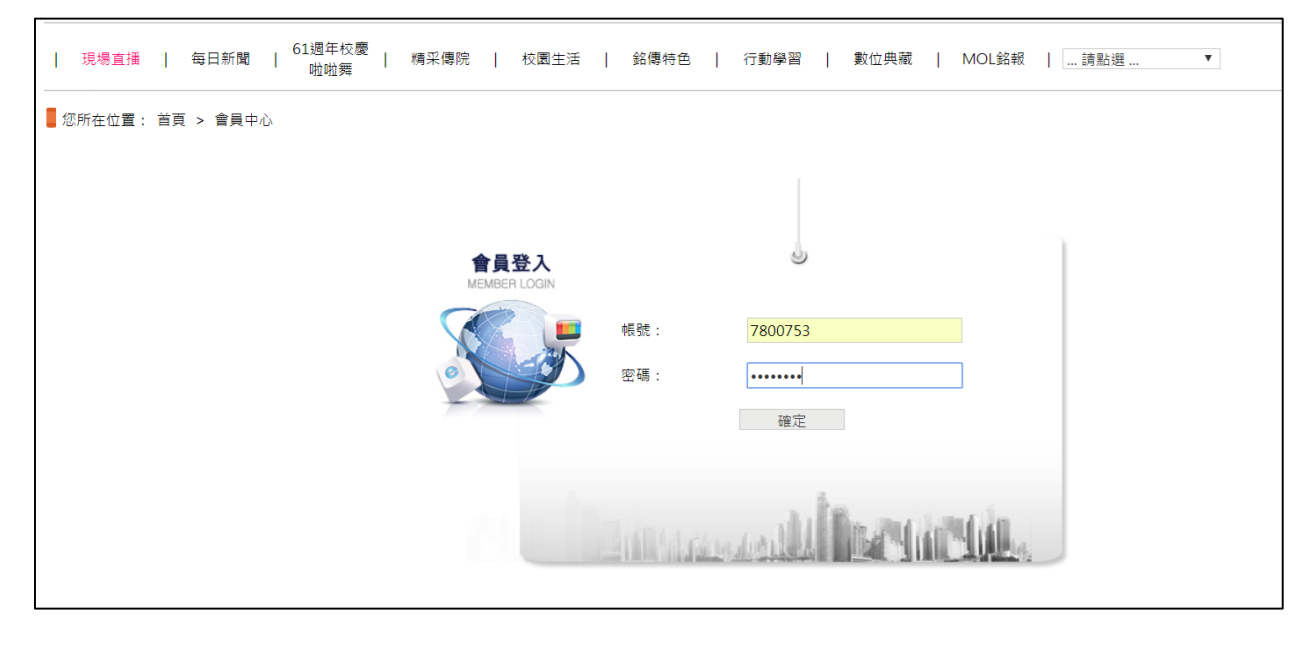

Step 4: Please click "Video Review"

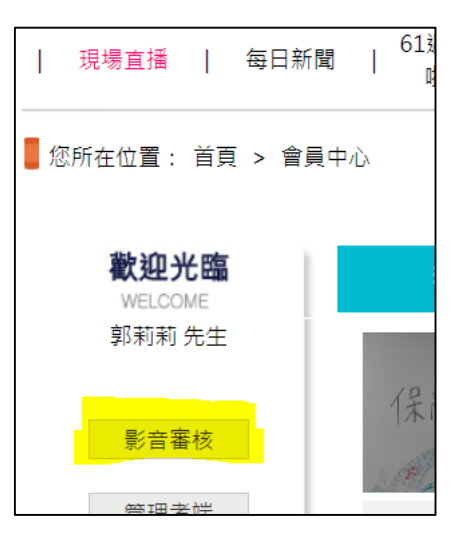

- ♣ Step 5: Please click "Upload Media" → "Upload Press Release" Please click "Save" after uploading all the material. Explanation:
  - 1. "Pre-scheduled Play Date" is the date for playing the video on the Features platform.
  - 2. The system will produce an audio file at 12:00 am every day.

| <b>A</b>      |                        |                                                                                                    | 網路電視台粉絲頁 🧯 讚          |  |  |  |  |  |  |  |
|---------------|------------------------|----------------------------------------------------------------------------------------------------|-----------------------|--|--|--|--|--|--|--|
| NETTV 銘傳網     | 路電視台 NETTV 媒體上1        | <sup>赛 MEDIA</sup> 採燈查詢 MEDIA<br>INQUIRY                                                                                                    | 類別維護 CATEGORY SETTING |  |  |  |  |  |  |  |
| <b></b>       | ◎ 您所在位置: 媒體上傳-新日       | 遺稿上傳                                                                                                    |                       |  |  |  |  |  |  |  |
| <u>系院媒體上傳</u> | 会員 条院新聞稿上傳             |                                                                                                    |                       |  |  |  |  |  |  |  |
| 照片典藏          | 新聞標題(限100字元)           | 科技部大專生研究計畫即起申請 3/4前上傳                                                                                                    |                       |  |  |  |  |  |  |  |
| <b>4</b>      | 所屬單位                   | 銘傳一週                                                                                                    |                       |  |  |  |  |  |  |  |
| 新聞稿上傳         | 預計播放日期                 | 2019/01/26                                                                                                    |                       |  |  |  |  |  |  |  |
|               | 到                      | 2019/01/30                                                                                                    |                       |  |  |  |  |  |  |  |
|               | 新聞稿內容限500字             | 【本刊詞1】近年或,本位在封持部大學學生專題研究計畫成講擬控,107年度通過<br>1.47年最新書,該計畫108年度目11日起程空申還,證申商的大一回變,近臺備語<br>1.47年最新書,該計畫1026年度目11日起程空申還,證申商的大一回變,近臺備語<br>1.47年最新書,該計畫會以10頁為限,研究計畫內容已括:摘要,研究動機<br>與研究問題,可戴口國的探討,研究方法及步驟,循頸結果、金叉寬,需要指<br>過勤充明觀,可戴口國的探討,研究方法及步驟,循頸結果、金叉寬,需要指<br>過勤充明覺力本的教藝處已用品觀度,將是在成績單[1742]之1079年度]上學規止,<br>記編筆道過去本的教藝處已用組觀度,將學生院前原位之院證單],於这萬時仍已辨<br>還編集為於全或規模理行形以提片重相,金於指導對理以指導至多20世子基礎,<br>這個本申迴處備能已訂在少量影響上電前指導的實過了指導至多20世子基礎,<br>百萬年申迴處備能已訂在少量影響上電前和目標層目章電車電話是指一本計畫<br>百萬華驅動排作問題,可含利技部資訊系統服務專線:0800-212-058、(02)2737-<br>7592。或洽研發處李心怡老師,分機2651. |                       |  |  |  |  |  |  |  |
|               | 照片上傳(檔案類型 jpg)<br>最多三張 | 1D0C1013.jpg ×Remove Select                                                                                                    |                       |  |  |  |  |  |  |  |
|               |                        | 清畫面重新輸入 存檔                                                                                                    |                       |  |  |  |  |  |  |  |
|               | 內容將於每日 12:00 Pm 轉檔.於隔  | i日上强於網站。                                                                                                    |                       |  |  |  |  |  |  |  |

Step 6: The audio files can be located through "...Please click and s elect..." under "Campus News".

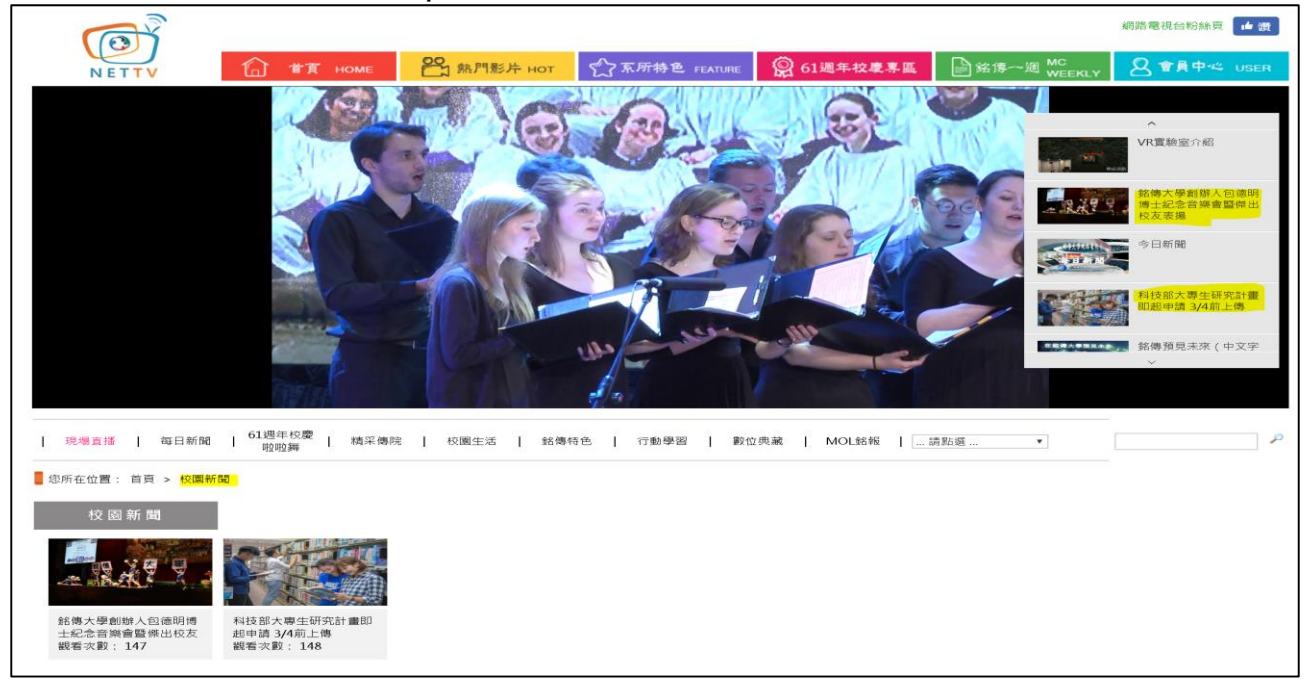